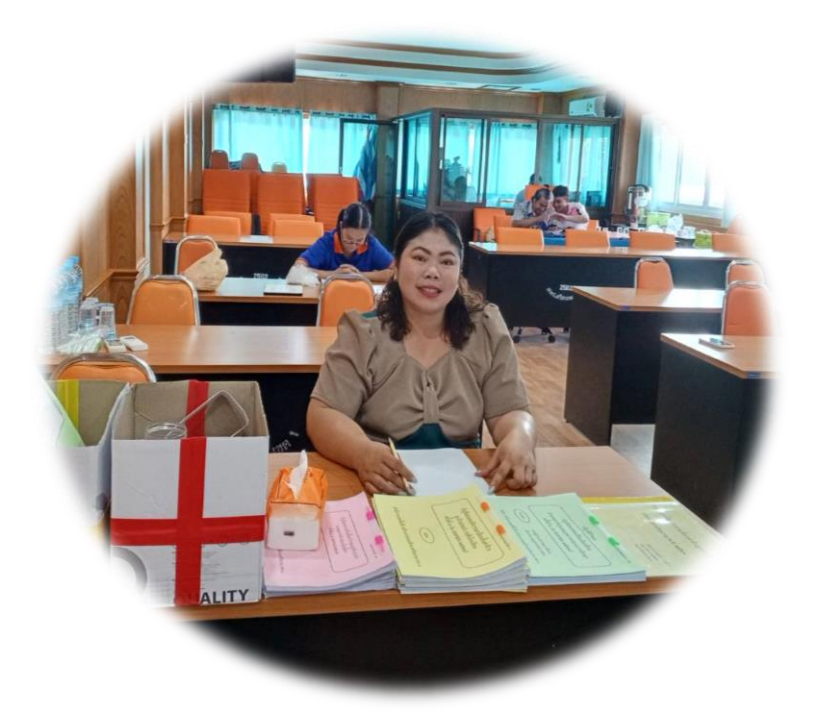

### กลุ่มบริหารงานบุคคล

ชื่อนางสาวเสาวลักษณ์ สิทธิกุลตำแหน่งเจ้าพนักงานธุรการระดับ ชำนาญงานกลุ่มงานงานเงินเดือนและค่าจ้างประจำกลุ่มบริหารงานบุคคลสำนักงานเขตพื้นที่การศึกษาประถมศึกษาศรีสะเกษ เขต ๑

### งานในหน้าที่รับผิดชอบ

๑. ดำเนินการจัดทำรายละเอียดการเบิกจ่ายเงินเดือนข้าราชการครูและบุคลากร ทางการศึกษาและค่าจ้างลูกจ้างประจำ ผ่านระบบกรมบัญชีกลาง (ระบบ e-payroll)

๒. ดำเนินการจัดทำบัญชีถือจ่ายอัตราเงินเดือนข้าราชการครูและบุคลากรทางการศึกษา และบัญชีถือจ่ายค่าจ้างลูกจ้างประจำ ประจำปีงบประมาณ พ.ศ. ๒๕๖๗ - ๒๕๖๘

๓. ดำเนินการจัดทำทะเบียนควบคุมบัญชีถือจ่าย (จ.๑๘) ของข้าราชการครูและบุคลากร ทางการศึกษา และลูกจ้างประจำ พร้อมบันทึกการเปลี่ยนแปลงแก้ไขข้อมูลให้ถูกต้อง เป็นปัจจุบัน

๔. ดำเนินการจัดทำข้อมูลการตัดโอนตำแหน่งและอัตราเงินเดือน/ค่าจ้างประจำ ภายใน หน่วยเบิก และข้ามหน่วยเบิก

๕. ดำเนินการขอเงินวิทยฐานะและเงินประจำตำแหน่ง (แบบ ง.๑, แบบ ง.๒) ระหว่างปี

๖. ดำเนินการขอรับเงินเพิ่มพิเศษสำหรับตำแหน่งที่มีเหตุพิเศษของข้าราชการครูและ บุคลากรทางการศึกษาที่ปฏิบัติหน้าที่สอนคนพิการ (พ.ค.ก.) และการขอรับรับเงินเพิ่มสำหรับ ตำแหน่งที่มีเหตุพิเศษ ตำแหน่งนิติกร (พ.ต.ก) กรณีให้ได้รับ พ.ต.ก. ในอัตราที่สูงขึ้น

๘. ปฏิบัติงานธุรการรับ-ส่งหนังสือราชการของกลุ่มบริหารงานบุคคล ในระบบ AMSS++ ระบบ AMART-OBEC , จากสำนักงาน ก.ค.ศ. , สพร.

### มาตรฐานการปฏิบัติงาน

# กลุ่มงานเงินเดือนและค่าจ้างประจำ

| ที่ | กิจกรรม/วิธีปฏิบัติ                                                                                                    | มาตรฐานการปฏิบัติงาน                                                                                                    |
|-----|----------------------------------------------------------------------------------------------------|----------------------------------------------------------------------------------------------------|
| 6   | งานจัดทำรายละเอียดเบิกจ่ายเงินเดือนของข้าราชการ/<br>ค่าจ้างลูกจ้างประจำผ่านระบบจ่ายตรงเงินเดือนของ<br>กรมบัญชีกลาง<br>(e-payroll)<br>รวบรวมคำสั่งประจำเดือน แล้วดำเนินการดังนี้<br>๑.๑ ตรวจสอบคำสั่งและแยกประเภทของคำสั่ง<br>๑.๒ ถ้าตรวจแล้วไม่ถูกต้อง ส่งคำสั่งคืนเจ้าของเรื่องให้แก้ไข<br>๑.๓ จัดทำข้อมูลรายละเอียดการตามคำสั่งในโปรแกรม<br>Microsoft Excel และประมวลผล<br>๑.๔ ดำเนินการลงข้อมูลในระบบจ่ายตรงเงินเดือนของ<br>กรมบัญชีกลาง (e-payroll)<br>๑.๕ ตรวจสอบความถูกต้องของข้อมูลที่ประมวลผลแล้ว<br>พิมพ์สรุปรายละเอียดกรอบอัตราเงินเดือนที่จะเบิกจ่าย<br>ประจำเดือนจากระบบกรมบัญชีกลาง(e-payroll)<br>๑.๖ นำข้อมูลแบบประมวลผลจากโปรแกรม Microsoft<br>Excel และแบบสรุปจากระบบ (e-payroll) มาตรวจสอบ<br>ร่วมกัน เพื่อให้ได้ข้อมูลที่ถูกต้อง ตรงกัน<br>๑.๗ แจ้งกลุ่มบริหารงานการเงินและสินทรัพย์ ดำเนินการ<br>เบิกจ่ายเงินเดือนและค่าจ้างประจำ | <ul> <li>๑. รับคำสั่งจากกลุ่มงานต่าง ๆ<br/>ตรวจสอบความถูกต้องของ<br/>คำสั่ง และแยกประเภท</li> <li>๒. ลงข้อมูลรายละเอียดตาม<br/>คำสั่งให้ครบถ้วน ถูกต้อง<br/>ชัดเจน และเป็นปัจจุบัน</li> <li>๓. ประมวลผลข้อมูล/พิมพ์สรุป<br/>รายละเอียดอัตราเงินเดือนที่จะ<br/>เบิกจ่าย ประจำเดือนจาก<br/>ระบบกรมบัญชีกลาง(e-<br/>payroll)</li> <li>๓. แจ้งกลุ่มบริหารงานการเงิน<br/>และสินทรัพย์เบิกจ่ายเงินเดือน<br/>และค่าจ้างประจำทันตาม<br/>ปฏิทิน และเวลาที่กำหนด</li> </ul> |

## คู่มือการจัดทำรายละเอียดเบิกจ่ายเงินเดือนของข้าราชการ/ ค่าจ้างลูกจ้างประจำผ่านระบบจ่ายตรงเงินเดือนของกรมบัญชีกลาง (e-payroll)

#### ขั้นตอนที่ ๑ การเข้าสู่ระบบ

๑. เข้าไปที่ http://epayroll.cgd.go.th/CGDREG/CGDWEB/index.jsp จะปรากฏหน้าจอดัง ภาพที่ ๑ แล้วคลิกที่ไอคอนเข้าสู่ระบบจ่ายตรงเงินเดือน (Direct Payment) ในเส้นวงกลมสีแดง

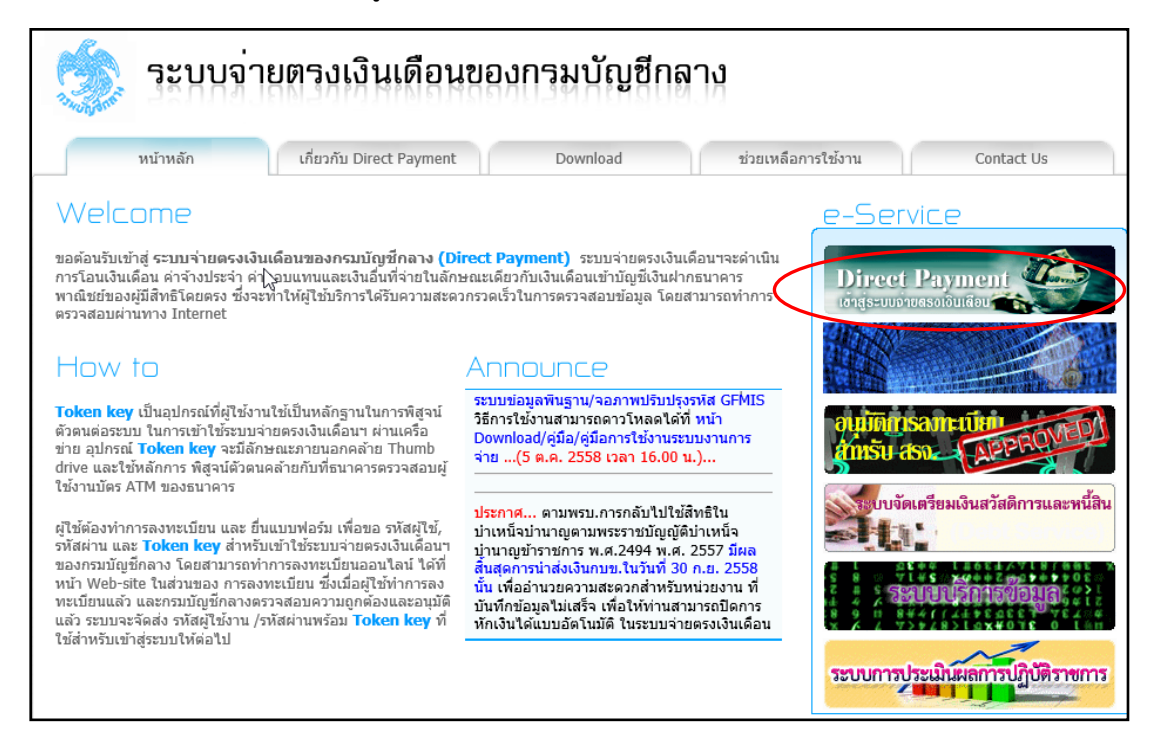

 ๒. การพิสูจน์ตัวตนโดยใช้ Tokens เมื่อคลิกเข้าสู่ระบบจ่ายตรงเงินเดือนแล้ว จะปรากฏหน้าจอ ดังภาพที่ ๒ เพื่อยืนยันตัวตนให้คลิก "OK"

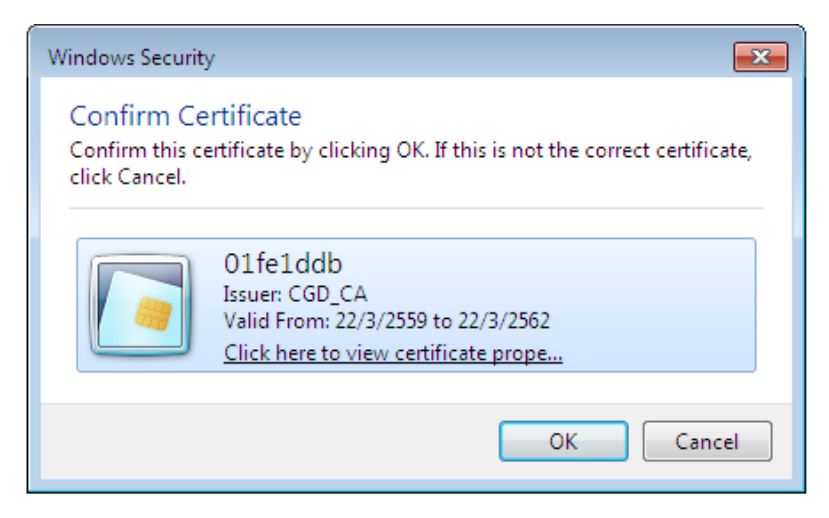

๓. ป้อนรหัสผ่าน Tokens ที่กรมบัญชีกลางกำหนด แล้วกด Sign In เพื่อเข้าระบบ

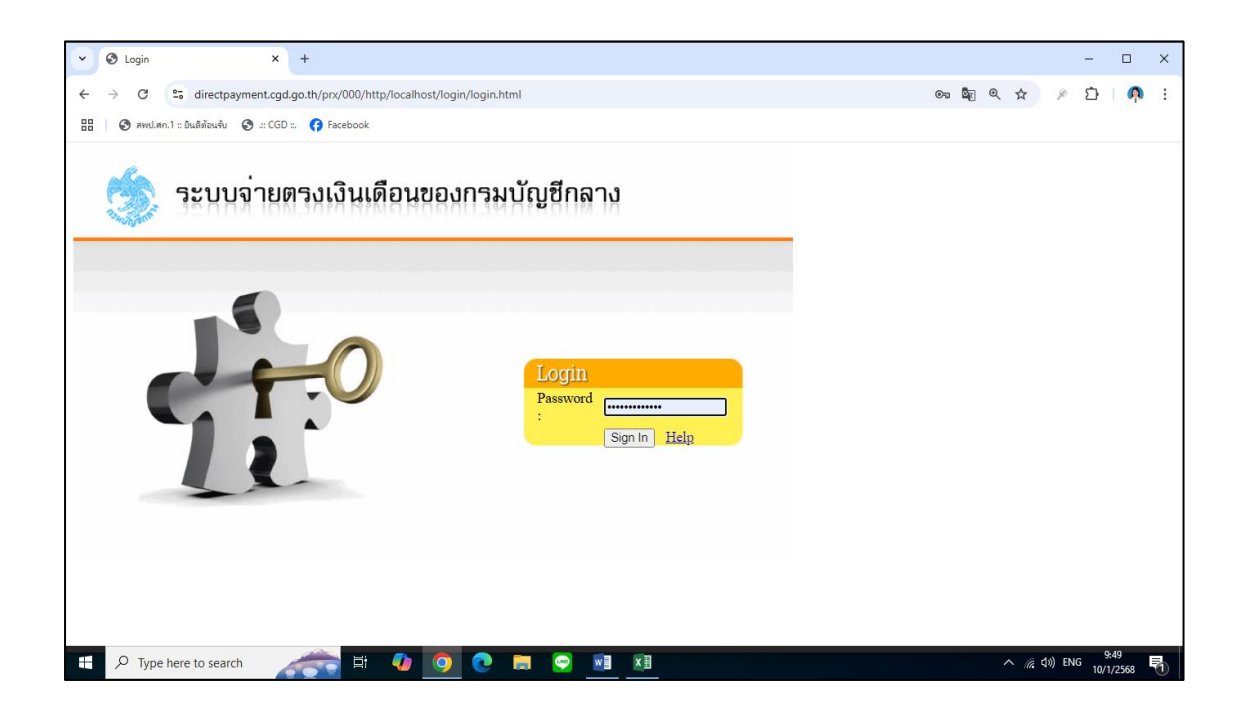

 ๔. เมื่อกด Sign in แล้วจะปรากฏจอเมนูดังภาพ แล้วคลิกเลือกเมนูถือจ่ายเงินเดือนและ ค่าจ้างประจำ

| Orect Payment System      × +                                                   |   |   |                | -   | - 0               | × |
|---------------------------------------------------------------------------------|---|---|----------------|-----|-------------------|---|
| ← → ♂ directpayment.cgd.go.th/prx/00/54xr/8XmD9r7CMNO/E62ie0ooAvxs4_/SSOServlet | œ | Q | 4              | ۶   | Ċ   🧖             | : |
| 🗄 🚱 สพป.สก.1 :: ยันตีส้อนพื้น 🤡 ::: CGD :: 🚯 Facebook                           |   |   |                |     |                   |   |
| ารมบัญชีกลาง<br>The Comptroller General's Department                            |   |   |                |     |                   |   |
| Ø ระบบข้อมูลพื้นฐาน                                                             |   |   |                |     |                   |   |
| Ø ระบบพาะเบียนประวัติช้าราชการและลูกจังประสา                                    |   |   |                |     |                   |   |
| Ø ระบ <b>รษมัญชีก็อ</b> จายเงินเดือนและค่าจ้างประจำ                             |   |   |                |     |                   |   |
| Gla<br>Spla<br>K <sup>elo</sup>                                                 |   |   |                |     |                   |   |
|                                                                                 |   |   |                |     |                   |   |
|                                                                                 |   |   |                |     |                   |   |
|                                                                                 |   |   |                |     |                   |   |
| 🛨 🔎 Type here to search 🛛 🚁 👔 🚺 💽 💽 🗮 😨 📓 🗴                                     |   | ^ | <i>(</i> , 4)) | ENG | 9:50<br>10/1/2568 | 5 |

### ขั้นตอนที่ ๒ การลงข้อมูลบรรจุแต่งตั้ง โยกย้าย แก้ไข เลื่อนเงินเดือน เลื่อนวิทยฐานะ

๕. เลือกทำรายการบัญชีถือจ่ายข้าราชการ โดยไปที่เมนู"ข้อมูลปัจจุบัน" เลือกเมนู "การบรรจุ/โยกย้าย"

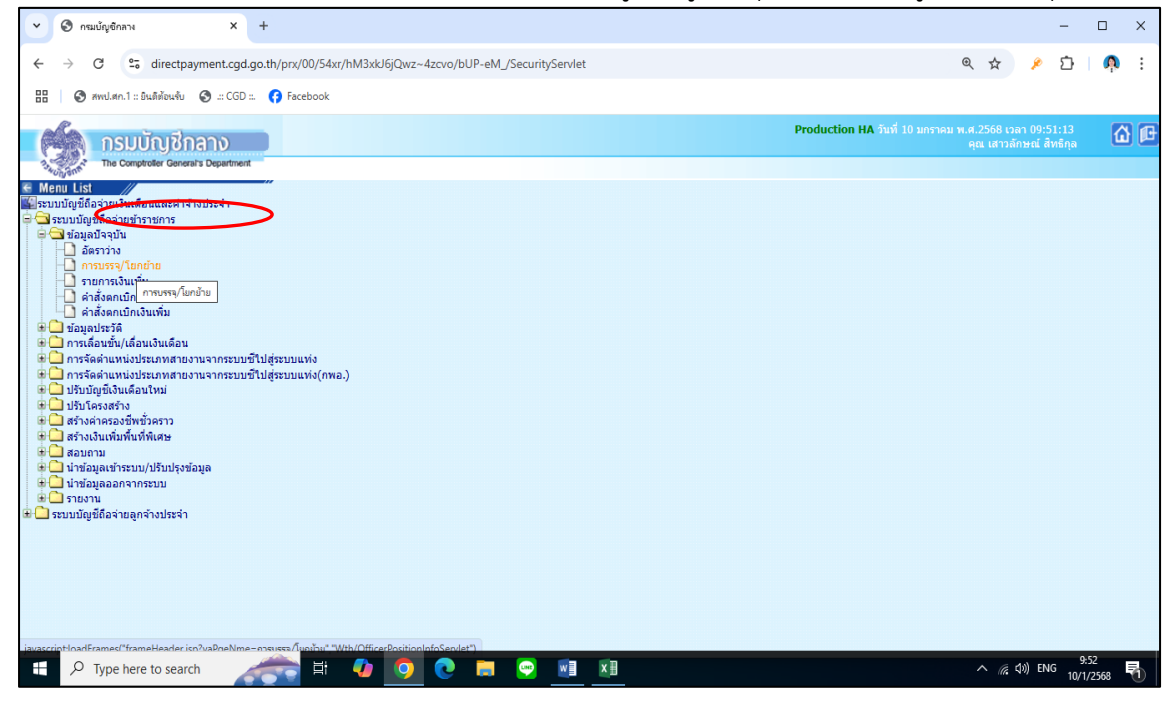

๖. เมื่อคลิกที่เมนูบรรจุ/โยกย้าย จะปรากฏเมนูย่อยในการจัดทำงาน ให้เลือกตรงช่องประเภทรายการ
 ได้แก่ Oบรรจุ Oย้าย Oพ้นราชการ Oแก้ไข Oให้โอน/ให้ย้าย Oรับโอน/รับย้าย Oเลื่อนเงินเดือน
 O ถอยเงินเดือน เมื่อเลือกแล้ว ให้ลงข้อมูลตามคำสั่งให้ครบถ้วน โดยเฉพาะวันที่มีผลบังคับ จากนั้นกดตกลง

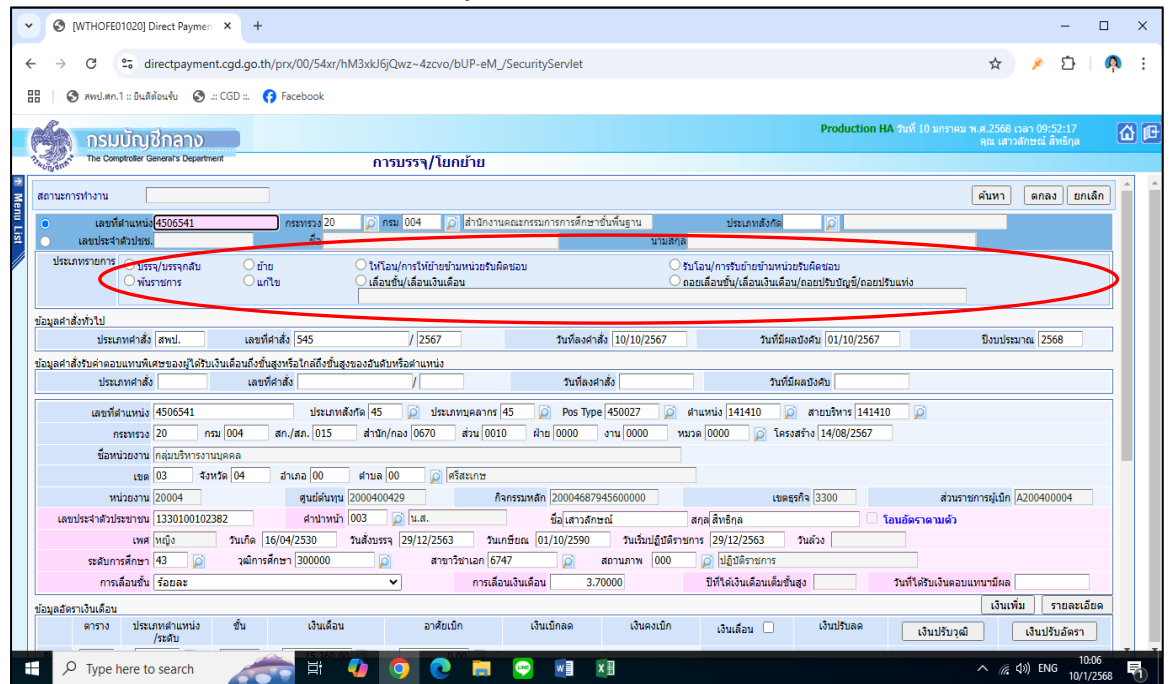

### ขั้นตอนที่ ๓ การพิมพ์สรุปรายละเอียดอัตราเงินเดือนที่จะเบิกจ่ายประจำเดือนจากระบบ กรมบัญชีกลาง (e-payroll)

๗. คลิกเมนูถือจ่ายเงินเดือนและค่าจ้างประจำ เลือกรายงาน----เมนูสรุปรายละเอียดการจ่ายเงินเดือน

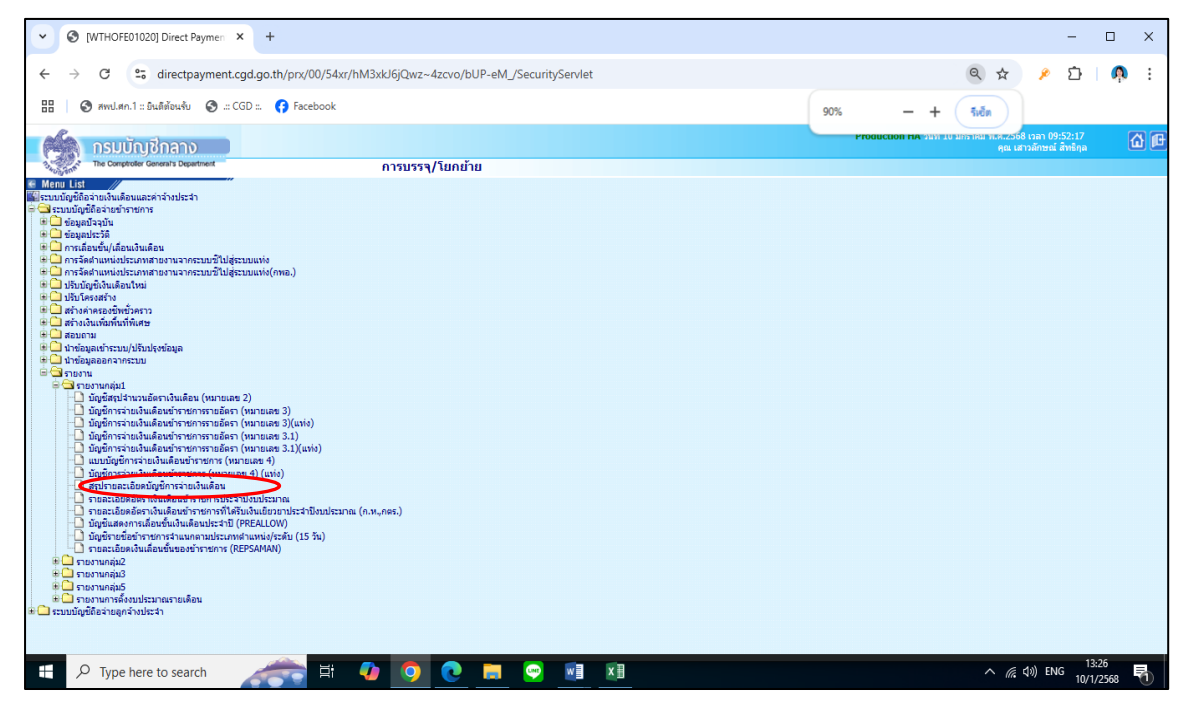

ผ. คลิกเมนูสรุปรายละเอียดการจ่ายเงินเดือน กรอกรายละเอียดให้ครบถ้วนแล้วกด พิมพ์

|             | •    | 🕑 (WTHO | OFR01110] Direct F    | Paymen 🗙         | +             |              |                                                                                                    |               |                                          |                                                                                                    |                                                                                                    |                                   |         |                    |                    | -                  |                | х   |
|-------------|------|---------|-----------------------|------------------|---------------|--------------|----------------------------------------------------------------------------------------------------|---------------|------------------------------------------|----------------------------------------------------------------------------------------------------|----------------------------------------------------------------------------------------------------|-----------------------------------|---------|--------------------|--------------------|--------------------|----------------|-----|
|             | ←    | → C     | 25 directp            | ayment.cgd.      | go.th/pr      | rx/00/54xr/I | nM3xkJ6jQwz                                                                                                    | ~4zcvo/ł      | oUP-el                                   | •M_/                                                                                                    | SecurityServlet                                                                                                    |                                   | (       | २ ☆                | ,                  | Ď                  | A              | :   |
|             |      | 🕙 awu   | .ศก.1 :: ยินดีต้อนรับ | 🔇 .:: CGD :      | • <b>()</b> F | acebook      |                                                                                                    |               |                                          |                                                                                                    |                                                                                                    |                                   |         |                    |                    |                    |                |     |
|             | A    | S I     | ารมบัญชีก             | กลาง             |               |              |                                                                                                    |               |                                          |                                                                                                    |                                                                                                    | <b>Production HA</b> วันที่ 10 มศ | าราคม พ | .ศ.2568<br>คุณ เสา | เวลา 13<br>เล้กษณ์ | :32:36<br>สิทธิกุล | ú              | } @ |
|             | 7540 | Sup. P  | ne Comptroller Gene   | ral's Department |               |              | สรุปร                                                                                                    | ายละเอี       | ียดบั                                    | រ័ណ្                                                                                                    | ชีการจ่ายเงินเดือน                                                                                                    |                                   |         |                    |                    |                    |                |     |
| n Menu List |      |         |                       |                  |               | เดือนที่     | กระพรา<br>กร<br>สก./ส:<br>สำนัก/กะ<br>สำนัก/กะ<br>สำนัก/กะ<br>สำ<br>มา<br>มา<br>มา<br>มา<br>มา<br>มา<br>มา<br>มา<br>มา<br>มา<br>มา<br>มา<br>มา | ม 20<br>ม 004 | i an an an an an an an an an an an an an | 〕 ∩:<br>〕 荷:<br>」 の<br>〕 荷:<br>〕 荷:<br>〕 荷:<br>〕 荷:<br>〕 荷:<br>〕 荷:<br>〕 荷:<br>〕 荷:<br>〕 荷:<br>〕 荷:<br>〕 荷:<br>〕 荷:<br>〕 一 一 一 一 一 一 一 一 一 一 一 一 一 一 一 一 一 一 一 | ะพรวงศึกษาธิการ<br>ามักงานคณะกรรมการการศึกษาขั้นที่นฐาน<br>ปลัดกระพรวงที่มีตำนักงานรัฐมนตรั<br>ส่วนภูมิภาค ○ ส่วนกลางแณะส่วนภูมิภาค<br>ามักงานเขตพื้นที่การศึกษาประถมศึกษา<br>ามักงานเขตพื้นที่การศึกษาประถมศึกษาศรีสะเกษ เขต 1<br>10 2568<br> |                                   |         |                    |                    |                    |                | 4   |
|             | L    |         |                       | ระดั             | บหน่วยง       | านที่ต้องกา  | แสดงยอดรว                                                                                                    | ม 0 สก.       | ./สภ.                                    | 0                                                                                                    | สำนัก/กอง ◯ ส่วน ◯ ฝ่าย ◯ งาน ◯ หมวด                                                                                                    |                                   |         |                    |                    |                    |                |     |
|             |      |         |                       |                  |               |              |                                                                                                    |               |                                          |                                                                                                    | พิมพ์ ล้างหน้าจอ                                                                                                    |                                   |         |                    |                    |                    |                |     |
|             |      |         |                       |                  |               |              |                                                                                                    |               |                                          |                                                                                                    |                                                                                                    |                                   |         |                    |                    |                    |                |     |
|             |      | , Стур  | be here to sear       | rch              |               | Ħ            | <b>(</b> )                                                                                                    | 0             |                                          |                                                                                                    | w] x]                                                                                                    |                                   |         | ~ (                | <b>₫</b> )) '      | ใทย<br>10/         | 3:33<br>1/2568 | 5   |

#### ๙. จะปรากฏข้อมูลดังรูป

|                                                                       | สรุปรายอะเอียดกระ     |                                                   |                                               |                         |              |                    | ายนาที่ 1 |  |
|-----------------------------------------------------------------------|-----------------------|---------------------------------------------------|-----------------------------------------------|-------------------------|--------------|--------------------|-----------|--|
|                                                                       | สำนักงาน              | บอัตราเงินเดือนที่จะเป็กจ<br>คณะกรรมการการศึกษาช้ | ายเงินประจำเดียน มกร<br>ในพื้นฐาน กระทรวงศึกษ | าคม พ.ศ. 2568<br>คริการ |              |                    |           |  |
|                                                                       |                       |                                                   |                                               | a                       | นเพิ่ม       | สินส์              | a         |  |
| 1                                                                     |                       | จำนวนธ์สรา                                        | Suceu                                         | fees                    | ร่านวนเงิน   | forio              | จำนวนสิน  |  |
| ส่านักงานเขตพื้นที่การศึกษาประธมศึกษา ( 20/004/015/0000/0000/0000/000 | ( 0000/00             |                                                   |                                               |                         |              |                    |           |  |
| ดำนักงานเขตพื้นที่การศึกษาประสมศึกษาศรีสะเกษ เขต 1 ( 20/004/015/067   | (0000/0000/0000/0000) |                                                   |                                               |                         |              |                    |           |  |
|                                                                       | ยะครวมสำนัก/กอง       | 2,424                                             | 89,229,800.00                                 | Smighter                | 7,698,900.00 | พ.ศ.ว.(บทร.)ครั้ง1 | 2,710     |  |
|                                                                       |                       |                                                   |                                               |                         |              | manalam.           | 5,836,900 |  |
|                                                                       |                       |                                                   |                                               |                         |              | M.N.8-82.          | 38,500    |  |
|                                                                       |                       |                                                   |                                               |                         |              | M.R.D.             | 6,000     |  |
|                                                                       |                       |                                                   |                                               |                         |              | M.S.J.(1091.)#342  | 1,860     |  |
|                                                                       |                       |                                                   |                                               |                         |              | M.M.J. (LWS.)#743  | 2,270     |  |
|                                                                       |                       |                                                   |                                               |                         |              | M.M.1.2319         | 106,380   |  |
|                                                                       | therauto /do.         | 2.424                                             | 89,229,800.00                                 | 3mm marks               | 7.698.900.00 | n.s.z.(1075.)eFs1  | 2.710     |  |
|                                                                       |                       |                                                   |                                               |                         |              | an manalasan       | 5 836 900 |  |
|                                                                       |                       |                                                   |                                               |                         |              | 8.3.8-82           | 38,500    |  |
|                                                                       |                       |                                                   |                                               |                         |              | 200                | 6.000     |  |
|                                                                       |                       |                                                   |                                               |                         |              | N.S.J.(LWS.)0342   | 1,860     |  |
|                                                                       |                       |                                                   |                                               |                         |              | n.n.z.(1ma.)ežs3   | 2.270     |  |
|                                                                       |                       |                                                   |                                               |                         |              | mmm.2319           | 106.380   |  |
|                                                                       |                       |                                                   |                                               |                         |              |                    |           |  |
|                                                                       | ยะครวมส่วนภูมิภาค     | 2,424                                             | 89,229,800.00                                 | quellare                | 7,698,900.00 | W.d.z.(LWS.)/#31   | 2,710     |  |
|                                                                       |                       |                                                   |                                               |                         |              | manalam.           | 5,836,900 |  |
|                                                                       |                       |                                                   |                                               |                         |              | n.u.8-82.          | 38,500    |  |
|                                                                       |                       |                                                   |                                               |                         |              | wan.               | 6,000     |  |
|                                                                       |                       |                                                   |                                               |                         |              | W.B.J. (LWS.)/4942 | 1,860.    |  |
|                                                                       |                       |                                                   |                                               |                         |              | W.B.T. (LWTL)/WE43 | 2,270     |  |
|                                                                       |                       |                                                   |                                               |                         |              | R.W.9.2319         | 106,380   |  |
|                                                                       | Dis encontrant        | 2,424                                             | 89,229,800.00                                 | gundunt                 | 7,698,900.00 | W.B.J. (LWE)/#241  | 2,710     |  |
|                                                                       |                       |                                                   |                                               |                         |              | manalam.           | 5,836,900 |  |
|                                                                       |                       |                                                   |                                               |                         |              | M.N.8-82.          | 38,500    |  |
|                                                                       |                       |                                                   |                                               |                         |              | ****               | 6,000     |  |
|                                                                       |                       |                                                   |                                               |                         |              | W.M.F. (LWFL)WF12  | 1,860     |  |
|                                                                       |                       |                                                   |                                               |                         |              | W.M.F. (LWE.) ME43 | 2,270     |  |
|                                                                       |                       |                                                   |                                               |                         |              | m.m.m.2319         | 106,380   |  |